1. 爱心对讲 POE 网线接线。

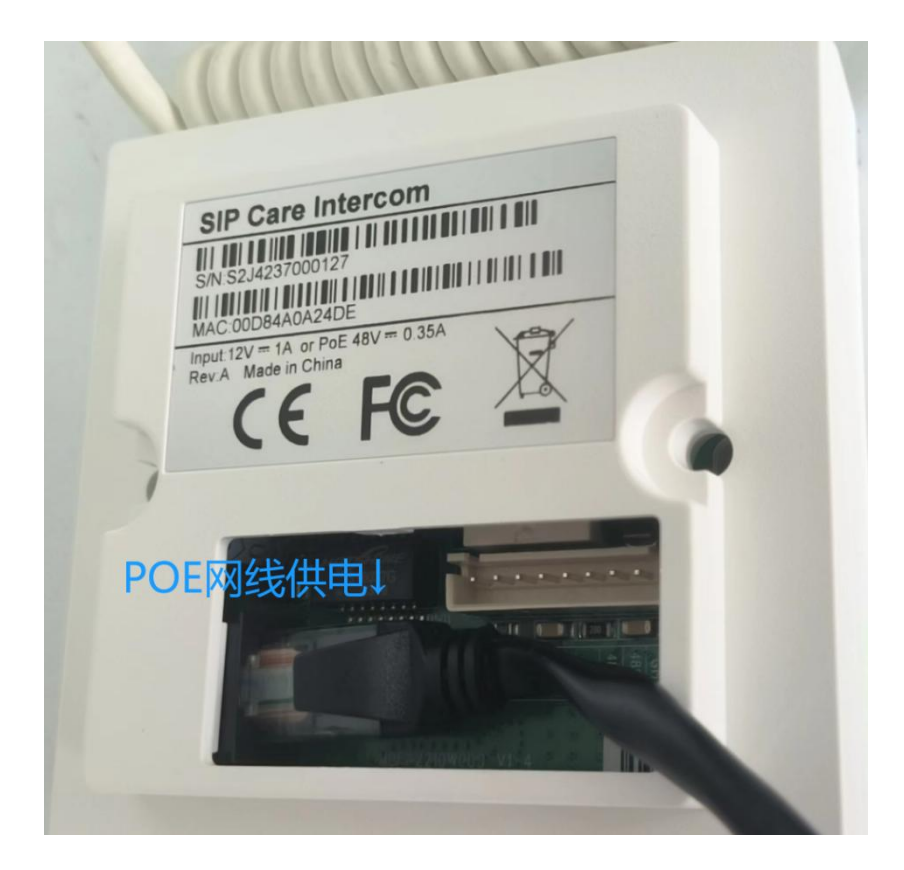

2. 电源接线。使用附件里的红黑线(红正黑负)与 DC12V 的正负极可通过接线端

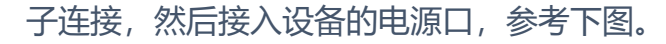

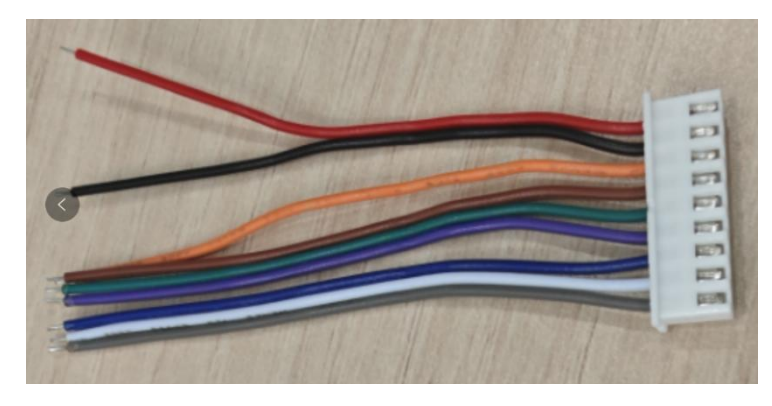

3. **分配 IP**。如是连接 POE 交换机,则通过长按绿色键听到一段提示音后,再短按一下,此时设备会播报分配到的 IP 地址。

如没有 DHCP 的环境下,则长按绿色键听到提示音后,再短按 3 下,切换为静态 IP, 192.168.1.128。

#### COMMERCIAL IN CONFIDENCE

# EQUÜNET

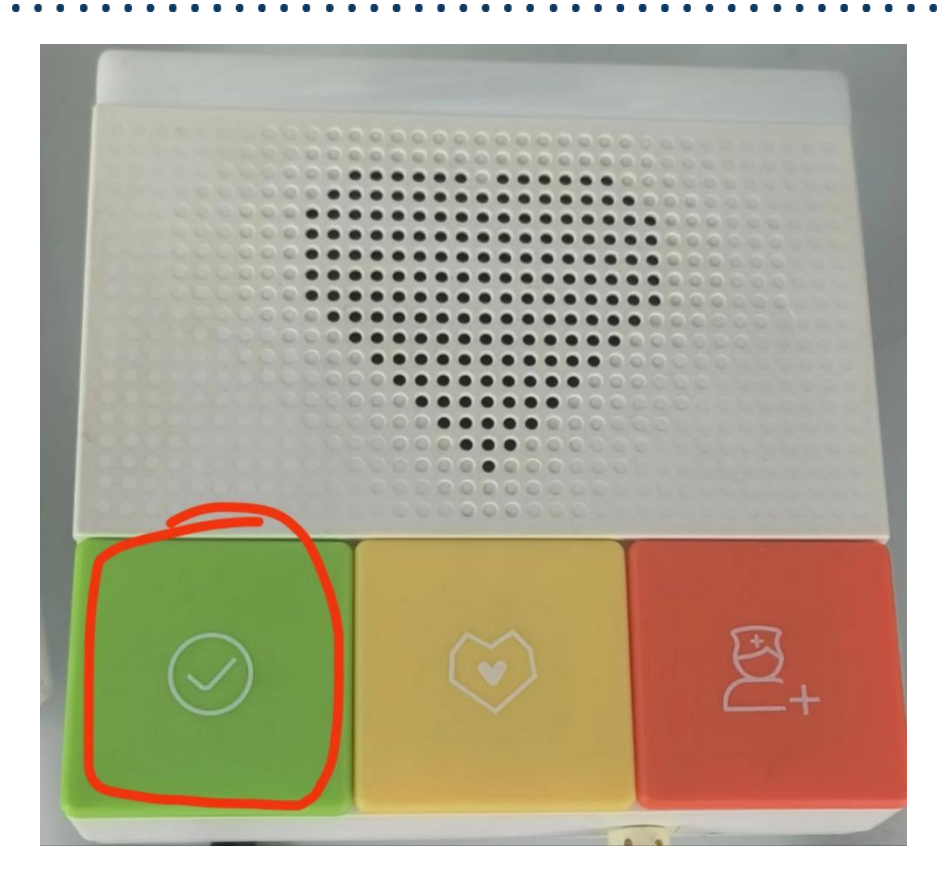

4. 使用浏览器输入访问分配的 IP, 用户密码均是 admin。

| ← → C ▲ 不安全 192.168.0.110          |                      |                              |          |                |             | _             |
|------------------------------------|----------------------|------------------------------|----------|----------------|-------------|---------------|
| 😵 百度一下,你就知道 🗳 Equiinet企业云通… 📼 安科耐特 | 🕄 国内SINA 🍈 19JustINA | 晋度翻译-您的超级…      受 安科耐特IP通讯的… | 3 设备管理系统 | <u>名</u> 安全帽平台 | ← 云服务器管理控制台 | 👂 DeepL翻译: 全世 |
|                                    |                      |                              |          |                |             |               |
|                                    |                      |                              |          |                |             |               |
|                                    |                      |                              |          |                |             |               |
|                                    | 用户:                  |                              |          |                |             |               |
|                                    | 密码:                  |                              |          |                |             |               |
|                                    | 语言:                  | 中文 ~                         |          |                |             |               |
|                                    |                      | 登录                           |          |                |             |               |
|                                    | $\subseteq$          |                              |          |                |             |               |
|                                    |                      |                              |          |                |             |               |
|                                    |                      |                              |          |                |             | _             |

5. 进入网络, 修改 IPv4 静态 IP 地址。

#### EQU

|      | 基本        | Wi-Fi设置 | 服务端口           | VPN   | 高级      |
|------|-----------|---------|----------------|-------|---------|
|      |           |         | 提到             | 3     |         |
| 网络约  | 型以        | 太网 🗸    |                |       |         |
| 网络柏  | 莫式        |         |                |       |         |
|      | 网络模式:     |         | IPv4 Only 🗸    |       |         |
| IPv4 | 网络状态      |         |                |       |         |
|      | ETH IP地址: |         | 192.168.0.11   | )     |         |
|      | 子网掩码:     |         | 255.255.255.   | )     |         |
|      | 网关:       |         | 192.168.0.1    |       |         |
|      | Mac地址:    |         | 00:d8:4a:0a:   | 24:de |         |
| IPv4 | 设置        |         |                |       |         |
|      | 静态IP 💿    |         | 自动配置           | 0     | PPPoe O |
|      | ETH IP地址: |         | 192.168.1.128  |       |         |
|      | 子网掩码:     |         | 255.255.255.0  |       |         |
|      | 网关:       |         | 192.168.1.1    |       |         |
|      | 主要DNS服务器  | ŧ:      | 8.8.8.8        |       |         |
|      | 次要DNS服务器  | ł:      | 202.96.134.133 |       |         |
|      | DNS域名:    |         |                |       |         |

6. 配置 WIFI, 仅 EQ-Y501W-Y-E 支持 WIFI 设置。开启 WIFI 后提交, 然后 添加 WIFI 信息。添加完成后会自动连接,连接成功后将会分配一个 WIFI 的 IP。 具体配置请参考下面三张图。

|        |                             |         |                               |                                                | 正在使用默认密                    |
|--------|-----------------------------|---------|-------------------------------|------------------------------------------------|----------------------------|
|        | 基本                          | Wi-Fi设置 | 服务端口                          | VPN 高级                                         |                            |
| > 系统   |                             |         |                               |                                                |                            |
| > 网络   | <b>Wi-Fi设置</b><br>开启 Wi-Fi: |         |                               |                                                |                            |
| > 线路   | 添加Wi-Fi信息                   |         | 提交                            |                                                |                            |
| > 设置   | 无线网络名称:<br>SSID:            |         | equiinet equiinet             | 无线网络名称                                         | 和SSID均填您的WIFI名称            |
| > 通话名单 | 安全模式:<br>加密类型:              |         | WPA-PSK/WPA2-PSK<br>AES(CMPP) | <ul> <li>✓ 安全模式选择</li> <li>✓ 加密类型选择</li> </ul> | 您路由器设置的安全模式<br>您路由器设置的加密类型 |
| > 快捷健  | 用户名:<br>密码                  |         |                               | 您的WIFI密码                                       |                            |
| > 安全   | 无线网络列表                      |         | 新増                            |                                                |                            |
| > 设备日志 |                             | SSID    | WPA                           | 安全模式<br>-PSK/WPA2-PSK                          | 加密类型<br>AES(CMPP)          |
| > 安防设置 |                             |         |                               |                                                | 删除修改                       |

#### EQU

•

|                   |               |           |              |       |    | 正在使用默认密码 |
|-------------------|---------------|-----------|--------------|-------|----|----------|
| the second second |               |           |              |       |    |          |
|                   | 基本            | Wi-Fi设置   | 服务端口         | VPN   | 高级 |          |
| > 系统              | 网络适配器         | 网络江南市中山井和 |              |       |    |          |
| • 网络              | 以太网<br>Wi-Fi  | 网络迫自己帮优无效 | *            |       |    |          |
| > 线路              |               |           |              |       |    |          |
| > 设置              |               |           |              |       |    |          |
| > 通话名单            |               |           | -            |       |    |          |
| > 快捷键             |               |           | 携            | 交     |    |          |
| > 安全              | 网络类型          | Wi-Fi 🗸   |              |       |    |          |
| > 设备日志            | 网络模式<br>网络模式: |           | IPv4 Only    |       |    |          |
| > 安防设置            | IPv4 网络状态     |           |              |       |    |          |
|                   | ETH IP地址:     |           | 192.168.0.1  | 32    |    |          |
|                   | 子网掩码:         |           | 255.255.255  | .0    |    |          |
|                   | 网关:           |           | 192.168.0.1  |       |    |          |
|                   | Mac地址:        |           | 14:f5:f9:9c: | 2d:2a |    |          |

. .

. . . . . . . . .

. .

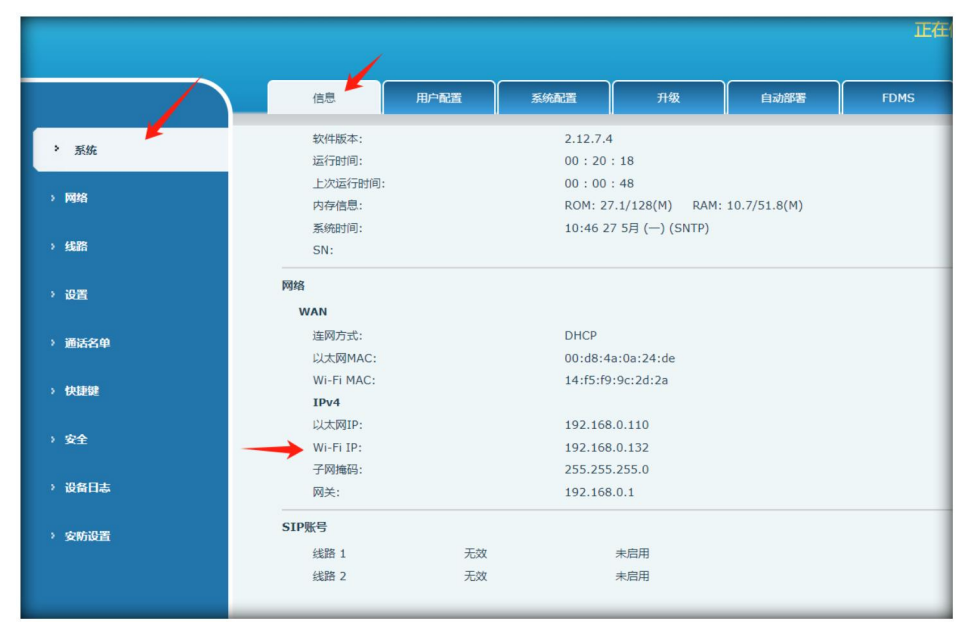

7. 进入线路, 配置注册信息, 填写完后提交, 看到已注册则注册成功。

此处实际填写的 SIP 分机号信息请按照您分配的填写,下图只是参考。

### EQUÜNET<sup>™</sup>

|                |                    |         |                             |                                    |             | 正在使用默认得 |
|----------------|--------------------|---------|-----------------------------|------------------------------------|-------------|---------|
|                |                    |         |                             |                                    |             |         |
|                | SIP                | SIP热点   | 联动计划                        | 基本设定                               |             |         |
| <b>&gt; 系统</b> |                    |         | 用户名/用户认<br>显示名:可自           | 、证:注册的分机号<br>定义                    | 3           |         |
| > 网络           | 线路 8015<br>注册设定 >> | @SIP1V  | 验证密码:分<br>服务器地址:「<br>服务器端口: | 机号的注册密码<br>电话系统的IP地址<br>默认5060(注册S | INA则7060)   | 勾进户田    |
| > 线路           | 线路状态:              | 已注册     | E                           | 启用:                                |             |         |
| · 对讲设置         | 用户名:<br>显示名:       | 80152   | 2                           | 用户认验证密                             | )证:<br>:码:  | 80152   |
|                | 域:                 |         |                             |                                    | 名称:         |         |
| > 通话名单         |                    |         |                             |                                    |             |         |
| 2.5551.000 S   | SIP Server         | 1:      |                             | SIP S                              | erver 2:    |         |
| > 快捷键          | 服务器地址:             | 192.1   | 68.0.19                     | 服务器                                | 钟也址:        |         |
|                | 服务器端口:             | 5060    |                             | 服务器                                |             | 5060    |
| > 安全           | 传输协议:              | UDP     | ~                           | 传输协                                | N议:         | UDP 🗸   |
|                | 注册有效期:             | 3600    | 秒                           | 注册有                                | 咬期:         | 3600 秒  |
| > 设备日志         |                    |         |                             | _                                  |             |         |
|                | 代理服务器地             | 址:      |                             | 备份代                                | 理服务器地址:     |         |
| > 安防设置         | 代理服务器端             | □: 5060 |                             | 备份代                                | 理服务器端口:     | 5060    |
|                | 代理用户:              |         |                             |                                    |             |         |
|                | 代理密码:              |         |                             |                                    |             |         |
|                | 基本设定 >>            |         |                             |                                    |             |         |
|                |                    |         |                             | 当前                                 | 软件版本: 1.1.0 |         |

8. 如需调整音箱音量,进入对讲设置>媒体设置>媒体设置。

|          |                                    |              | 2                             |                          |                | 正在你                   | 电用默认密码, | 请更换 中文 | <ul> <li>✓ ■ 注销</li> <li>■ 保持连接</li> </ul> | ( admir |
|----------|------------------------------------|--------------|-------------------------------|--------------------------|----------------|-----------------------|---------|--------|--------------------------------------------|---------|
|          | 功能设定                               | 媒体设置         | 相机设置                          | 組織                       | 功能             | 时间/日期                 | 时间管理    | 提示音    | 指示灯                                        |         |
| > 系統     |                                    |              |                               |                          |                |                       |         |        |                                            |         |
| > 网络     | 编码设定 >><br>媒体设置 >> <del>(</del>    | 3            |                               |                          |                |                       |         |        |                                            |         |
| > 线路     | 预设铃声类型:                            |              | 1.wav 🗸                       |                          | 0到9.数字越大       | 大吉音越大                 |         |        |                                            |         |
| > 对讲设置 🔶 | 免提音量设置:<br>免提铃音音量;<br>会提信早亲亲。      | 2置:<br>810番· | 1 (0~9)<br>1 (0~9)<br>3 (0~9) |                          | 01377 XX J KEY |                       |         |        |                                            |         |
| , 通话名单   | DTMF载荷类型<br>免提MIC增益:               | 2:           | 101 (96~:<br>3 (1~9)          | ,<br>127)<br>)           |                |                       |         |        |                                            |         |
| > 快捷键    | OPUS 负载类的<br>ILBC载荷类型              | 型:<br>:      | 107 (96~:<br>97 (96~:         | 127) OPUS<br>127) ILBC\$ | 采样率<br>荷长度     | OPUS-NB(E V<br>20ms V |         |        |                                            |         |
| > 安全     | 启用语音活动<br>禁用回声消除:<br>Audio Profile | 全卿:          |                               |                          |                |                       |         |        |                                            |         |
| > 设备日志   | H.264载荷类<br>开启外接mick               | 型:<br>【音:    | Dental + (96~12<br>禁用         | 27)                      |                |                       |         |        |                                            |         |
| > 安新设置   | 开启外接喇叭。<br>播放器设置:                  | 女音:          | 類用   ~ <br> 面板喇叭~             | 外接音                      | 曾功率:           | 8Ω5w 🗸 🕄              |         |        |                                            |         |
|          | 视频方向:<br>RTP控制协议 (RTC              | CP) 设置 >>    | sendonly 🗸                    |                          |                |                       |         |        |                                            |         |
|          |                                    |              |                               | 当前                       | 以件版本: 1.1.0    |                       |         |        |                                            |         |

9. 爱心对讲设备物理按键设置, 在网页中的快捷键配置。对应关系参考下图。

|             | 快捷键       | 无线按键  | 1                  |                                     |          |    |          |             |    |   |
|-------------|-----------|-------|--------------------|-------------------------------------|----------|----|----------|-------------|----|---|
| ◇ 系统        | 快速键设置 >>  | >     | 类型:<br>姓名:<br>值: 吗 | 记忆键<br>可自定义<br>叫的分机号(如是<br>选择你呼叫使用的 | IP直拨     | 呼叫 | 则填写对端IP均 | 也止)         |    |   |
| > 网络        | 按键        | 类型    | 姓名                 | 值                                   | 511 5204 | -  | 子类型      | 线路          | 媒体 | * |
| 10.00       | DSS Key 1 | 记忆键 🗸 | X7A                | 8019                                | +        | -  | 快速拨号 🗸   | 爱心对讲@SIP1∨  | 预设 | ~ |
| > 扬哈        | DSS Key 2 | 记忆键 🗸 | X7A                | 8019                                | +        | -  | 快速拨号 🗸   | 愛心对讲@SIP1∨  | 预设 | ~ |
|             | DSS Key 3 | 记忆键 🗸 | X7A                | 8019                                | +        | -  | 快速拨号 🗸   | 爱心对讲@SIP1∨  | 预设 | ~ |
| <b>)</b> 设置 | DSS Key 4 | 记忆键 🗸 | X7A                | 8019                                | +        | -  | 快速拨号 🗸   | 爱心对讲@SIP1~  | 预设 | ~ |
|             | DSS Key 5 | 记忆键 🗸 | X7A                | 8019                                | +        | -  | 快速拨号 🗸   | 爱心对讲@SIP1∨  | 预设 | ~ |
| > 通话名单      | DSS Key 6 | 记忆键 🗸 | X7A                | 8019                                | +        | -  | 快速拨号 🗸   | 爱心对讲@SIP1 V | 预设 | ~ |
|             | DSS Key 7 | 记忆键 🗸 | X7A                | 8019                                | +        | -  | 快速拨号 🗸   | 愛心对讲@SIP1∨  | 预设 | ~ |
| > 快捷键       |           |       |                    | 提                                   | Ś.       |    |          |             |    |   |

# EQUÜNET

| 网页快捷键名称  | 对应面板按键编号 |   |
|----------|----------|---|
| Dss key1 | 2 完成键    |   |
| Dss key2 | 3: 护理按键  |   |
| Dss key3 | 4: 增援按键  | + |
| Dss key4 | 5: 呼叫按键  |   |
| Dss key5 | 6: 换药按键  |   |
| Dss key6 | 7: 换点滴按键 |   |

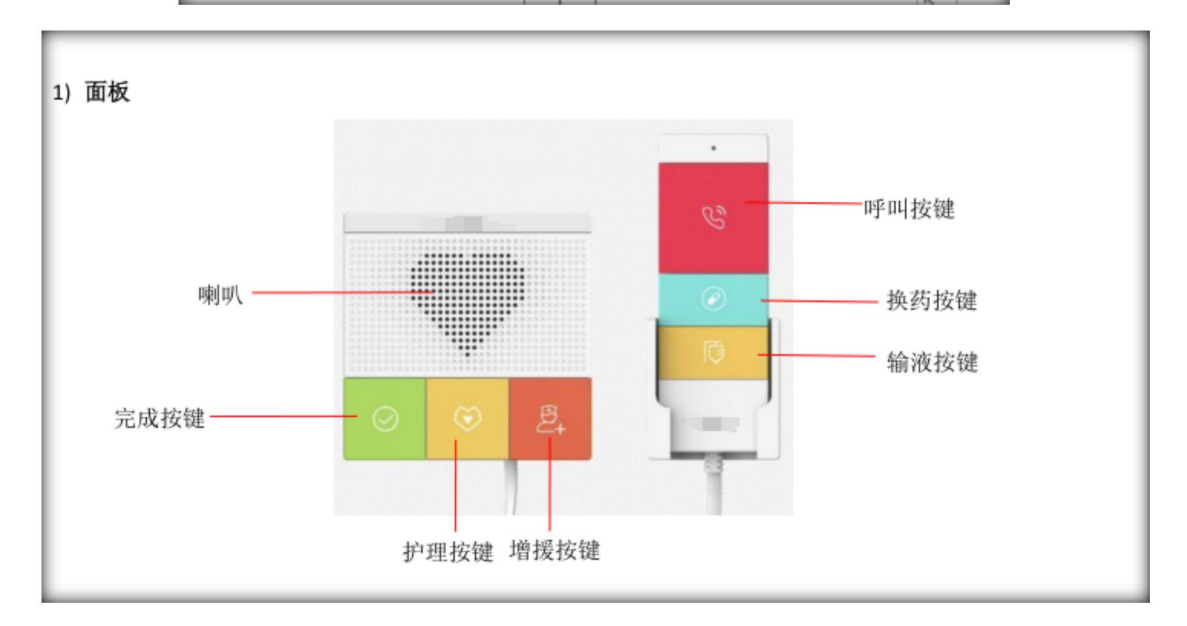

10.爱心对讲无线按键配置。

**快捷键>无线按键**。选择一栏填写姓名,类型,子类型和值。然后点击一下绑定,当网页在刷新中,按一下无线按键的按钮。此时 Addr ID 会自动生成,配对状态 出现已配对 则绑定成功。

| 系统            |    |        |      |          |    |   |            |      |      |    |
|---------------|----|--------|------|----------|----|---|------------|------|------|----|
| 11            | 册解 | 余    删 | 除全部  |          |    |   |            |      |      |    |
| 网络            |    | 序号     | 姓名   | Addr ID  | 类型 |   | 子类型        | 值    | 配对状态 | 操作 |
| THE REPORT    |    | 1      |      |          | 无  | ~ | AUTO 🗸     |      |      | 绑定 |
| 线路            |    | 2      | 视频话机 | 02028d9c | 拨号 | ~ | 爰心对讲@SIP1∨ | 8019 | 已配对  | 断开 |
| 10.000        |    | 3      |      |          | 无  | ~ | AUTO 🗸     |      |      | 绑定 |
|               |    | 4      |      |          | 无  | ~ | AUTO 🗸     |      |      | 绑定 |
| 浙江安南          |    | 5      |      |          | 无  | ~ | AUTO V     |      |      | 绑定 |
| 1000-044<br>1 |    | 6      |      |          | 无  | ~ | AUTO 🗸     |      |      | 绑定 |
| 快捷键           |    | 7      |      |          | 无  | × | AUTO 🗸     |      |      | 绑定 |
|               |    | 8      |      |          | 无  | ~ | AUTO 🗸     |      |      | 绑罚 |
| 安全            |    | 9      |      |          | 无  | ~ | AUTO V     |      |      | 绑罚 |
|               |    | 10     |      |          | 无  | ~ | AUTO 🗸     |      |      | 结野 |

# EQUÜNET<sup>™</sup>

. .

|        | 快捷鍵 | 无线按键 |                 |
|--------|-----|------|-----------------|
| ) 系统   |     |      |                 |
| ) 网络   |     |      |                 |
| > 线路   |     |      |                 |
| > 设置   |     |      |                 |
| > 通话名单 |     |      | · · · · ·       |
| > 快速键  |     |      | Processing(11s) |
| > 安全   |     |      |                 |
| > 设备日志 |     |      |                 |
| > 安防设置 |     |      |                 |